# NMPBS 🛞 Passport How to Watch

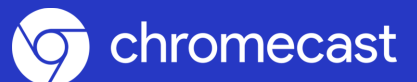

### **Chromecast NMPBS Passport Setup Instructions**

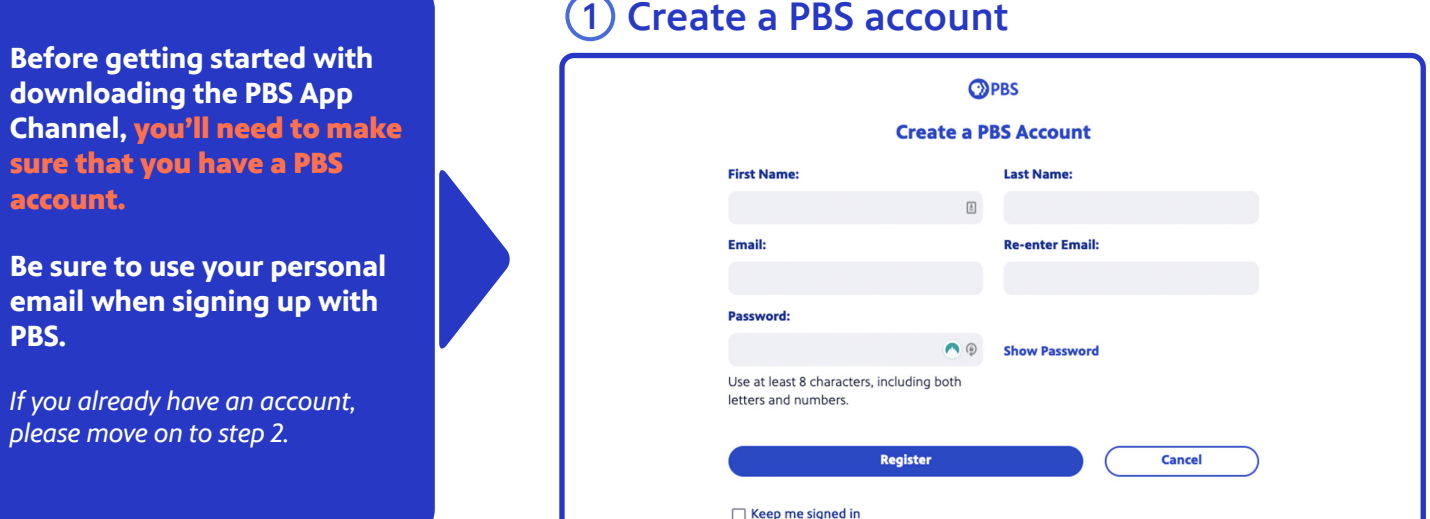

#### (1) Create a PBS account

You'll need to download **Google Home from the App** Store on your mobile phone or tablet device.

• To download Google Home, go to your device's App Store

 Type Google Home in the search bar

 Click on Get next to Google Home, or **Open** if already downloaded

#### 2) Download Google Home

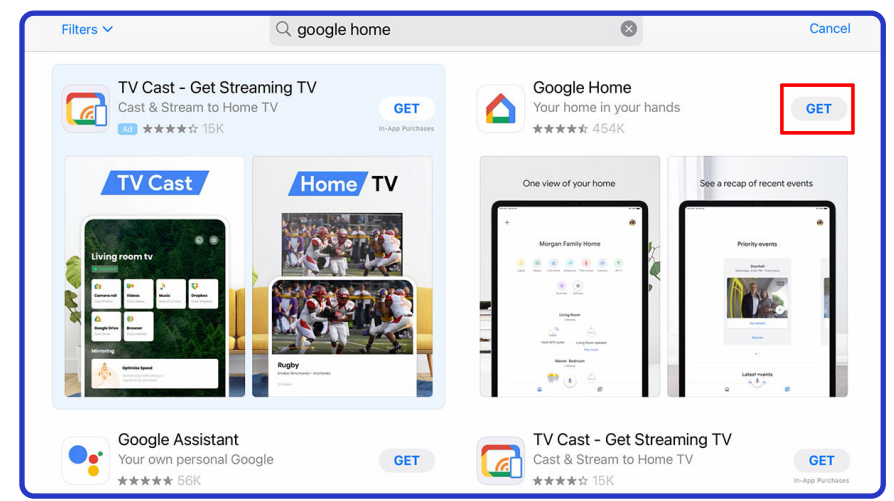

# NMPBS (\*) Passport How to Watch

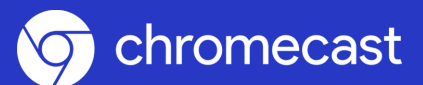

### **Chromecast NMPBS Passport Setup Instructions**

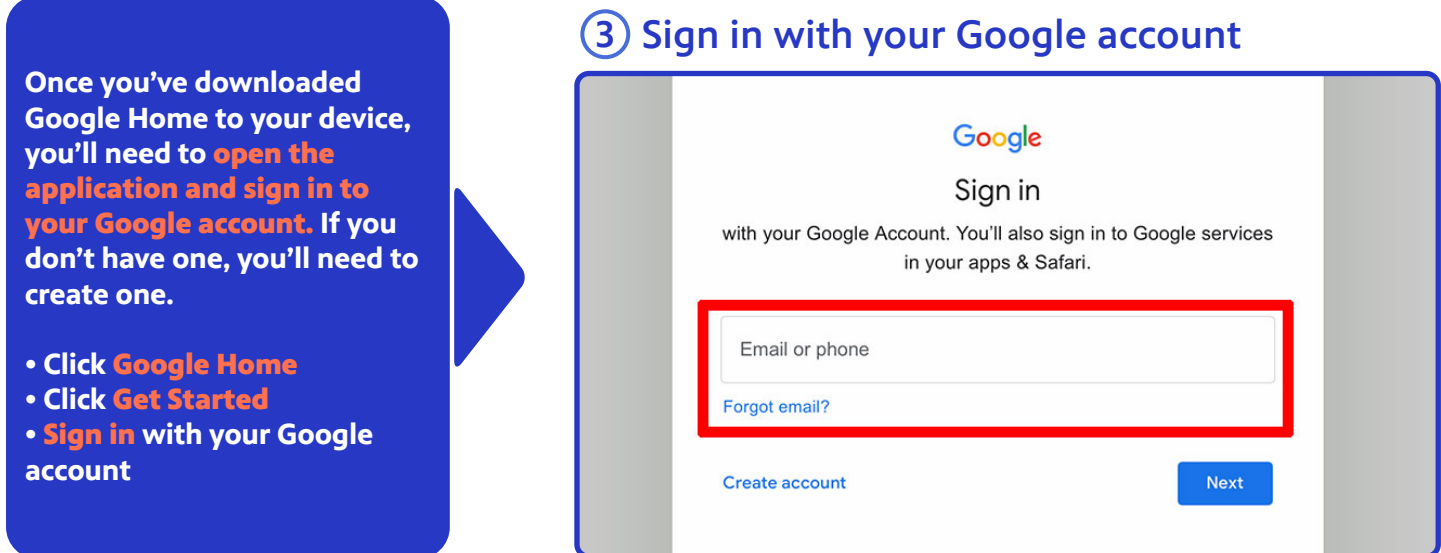

Once you have signed in using your Google Account, you can now connect to your Chromecast. Go to your device settings, click Wi-Fi, and then select the Chromecast device name that displays as an option in your choices.

- Click Settings
- Click Wi-Fi
- Select your Chromecast Device name

#### **(4)** Connect to Chromecast

|                      | MY NETWORKS                                                                                                    |                                                                                                    |
|----------------------|----------------------------------------------------------------------------------------------------|----------------------------------------------------------------------------------------------------|
| Notifications        | Dlkprk                                                                                                    | ∎ <del>≈</del> (i)                                                                                                    |
| Sounds               | Family Room TV                                                                                                    | ≈ (ì)                                                                                                    |
| Do Not Disturb       |                                                                                                    | -                                                                                                    |
| Screen Time          | xfinitywifi                                                                                                    | ∻ ( <u>i</u> )                                                                                                    |
|                      | OTHER NETWORKS                                                                                                    |                                                                                                    |
| General              | @solano                                                                                                    | <b>≜</b> ≑ (i)                                                                                                    |
| Control Center       | Chavez WiFi                                                                                                    | ₽ <del>?</del> (i)                                                                                                    |
| Display & Brightness |                                                                                                    | 0                                                                                                    |
| Home Screen & Dock   | HP-Print-77-Officejet Pro 8610                                                                                                    | ₽ ≈ ( <u>i</u> )                                                                                                    |
| Accessibility        | Locke                                                                                                    | ∎ <del>?</del> (í)                                                                                                    |
| Wallpaper            | Marq/long                                                                                                    | • ? (i)                                                                                                    |
|                      | Notifications<br>Sounds<br>Do Not Disturb<br>Screen Time<br>General<br>Control Center<br>Display & Brightness<br>Home Screen & Dock<br>Accessibility<br>Wallpaper | Notifications MY NETWORKS   Sounds Dlkprk   Sounds Family Room TV   Do Not Disturb xfinitywifi   Screen Time OTHER NETWORKS   General OTHER NETWORKS   Control Center Chavez WiFi   Display & Brightness HP-Print-77-Officejet Pro 8610   Home Screen & Dock Locke   Accessibility Marq/long |

# NMPBS (\*) Passport How to Watch

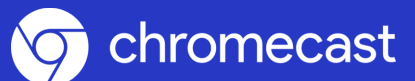

### **Chromecast NMPBS Passport Setup Instructions**

| Once you've connected<br>Chromecast to your device.                               | <b>5</b> Connect Chromecast to Wi-Fi                                                 |  |
|-----------------------------------------------------------------------------------|--------------------------------------------------------------------------------------|--|
| you'll need to go into Google<br>Home and connect your<br>Chromecast to the Wi-Fi | Connect to Wi-Fi<br>Choose the Wi-Fi network you'd like to use with your Chromecast. |  |
| network of your choice.                                                           | w ATT2aUw8XZ                                                                         |  |
| Click Google Home Solart your Chromocost                                          | vs ATTvmZP84/   vs Your-Wifi-Connections                                             |  |
| device                                                                            | ₩. C8CI-59F8                                                                         |  |
| • Follow the on-screen                                                            | Chromecast3041.b                                                                     |  |
| instructions                                                                      | DIRECT-3F-HP OfficeJet Pro 8020                                                      |  |
| your Chromecast device                                                            | Gryfindor                                                                            |  |
|                                                                                   | we Hogwarts                                                                          |  |

Now that your Chromecast device is connected to Wi-Fi you can sign into your PBS account. If you haven't already, you'll need to download the PBS Video App onto your device.

- Click on the PBS Video App
- Click the circle with a person in the top left corner
- Click Sign In
- Sign in with your PBS Account

#### 6 Sign into your PBS Account

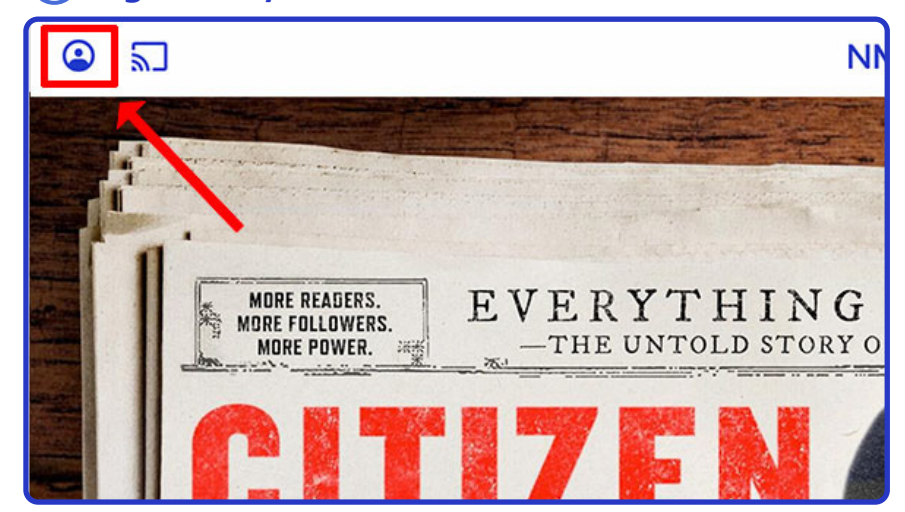

# NMPBS (\*) Passport How to Watch

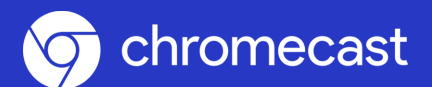

#### **Chromecast NMPBS Passport Setup Instructions**

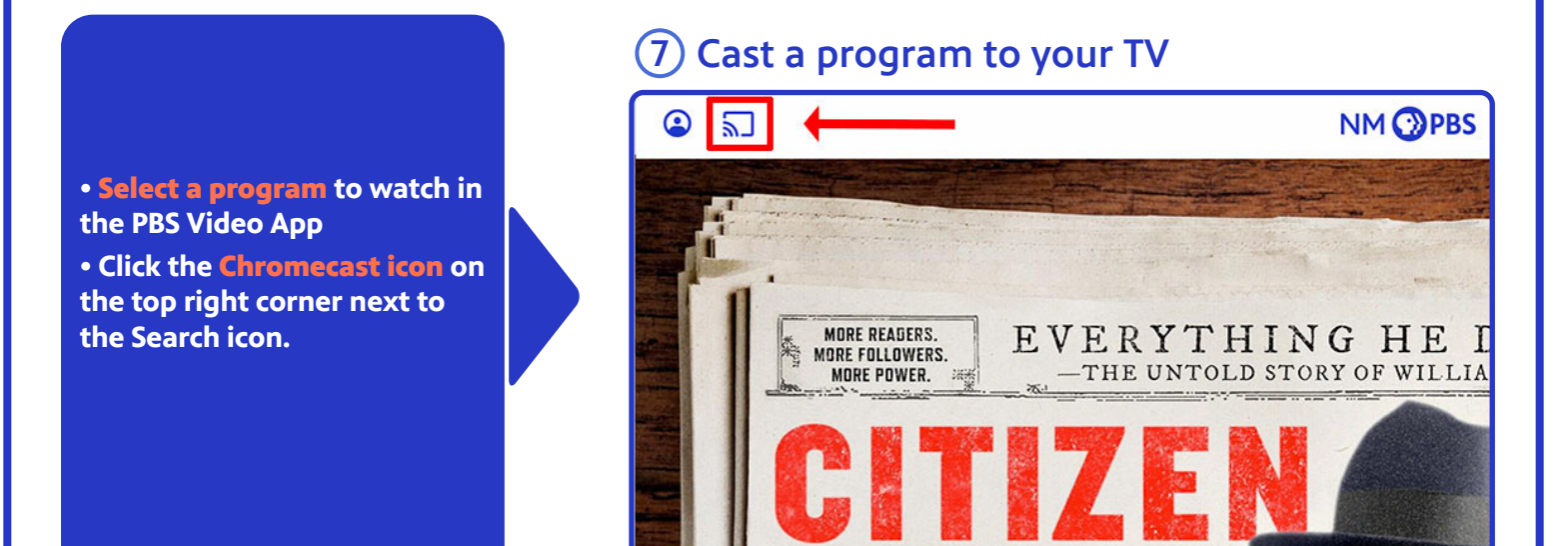

# You're all done!